# Hoe maak je een back-up van opnamen en beelden?

**TAGS**: Videoclips, beelden, opname back-up, back-up, afbeeldingsback-up, USBopslagapparaat, DVD-R-schijf, FAT32-formaat, NTFS-formaat, standaard bestandsformaat, mp4-bestand, TS-bestand, opname exporteren, weergave opslaan.

## Antwoord:

**Let op**: Deze functie en de beheerpagina kunnen per model verschillen. Raadpleeg de werkelijke webinterface voor details.

### **Opnameback-up**

Back-up, ook wel opnameback-up genoemd, is het proces waarbij video's die op een harde schijf van de NVR zijn opgeslagen, worden opgezocht en vervolgens worden opgeslagen op een USB-opslagapparaat of een DVD-R-schijf als een bestand.

#### Voorwaarden voor opnameback-up:

**Back-up maken met een USB-opslagapparaat:** Formatteer de partitie in FAT32- of NTFS-formaat; sluit het opslagapparaat correct aan op de NVR.

**Back-up maken met een schijf: Gebruik een GP65NB60 DVD-brander**. Zorg ervoor dat de DVD-R-schijf leeg is en dat de brander correct is aangesloten op de NVR.

De opname die wordt geback-upt, moet op een harde schijf van de NVR zijn opgeslagen.

**Opmerking**: Het standaard bestandsformaat is .mp4 wanneer je opnames back-upt naar een USB-opslagapparaat.

**Opmerking**: Bij het back-uppen naar een schijf worden de opnames alleen opgeslagen als .TSbestanden.

#### Normale Back-up

- 1- Klik op Back-up > Opname. Standaard zijn alle camera's geselecteerd.
- 2- Stel de zoekcriteria in en klik op Zoeken. De zoekresultaten worden weergegeven.

Opmerking: Je kunt in dit venster opnamebestanden vergrendelen/ontgrendelen en afspelen.

- 3- Selecteer de gewenste opname(s) en klik op Back-up.
- 4- Selecteer een partitie.

#### 4.1 Back-up maken naar een USB-opslagapparaat:

1- Stel de bestemming in op het USB-opslagapparaat en klik vervolgens op back-up. De opname(s) worden opgeslagen in de opgegeven map.

**Opmerking**: Je kunt een nieuwe map voor de opname(s) maken door op Nieuwe map te klikken.

Opmerking: Als het aangesloten opslagapparaat een capaciteit van meer dan 2T heeft,

2- formatteert de optie Formatteren het apparaat naar het NTFS-bestandssysteem; als de capaciteit 2T of minder is, wordt het apparaat geformatteerd naar FAT32 of NTFS.

**Opmerking**: Een voortgangsbalk (bijv. Exporteren X/Y) geeft de voortgang aan, waarbij X het huidige nummer van de back-up is en Y het totaal aantal opnames. Om de bewerking te annuleren, klik je op Annuleren.

**Opmerking**: Een back-upbestand krijgt de naam in dit formaat: camera naam-opname starttijd.bestandsextensie. Bijvoorbeeld, Ch9-20150630183546.mp4.

#### 4.2 Back-up maken naar een DVD-R-schijf:

1- Stel de bestemming in en klik op Back-up. De opname(s) worden opgeslagen in de opgegeven map.

**Opmerking**: Voordat je begint met branden, controleer of de video die je back-upt niet is gecomprimeerd met U-Code.

**Opmerking:** Als je op Annuleren klikt voordat het branden is voltooid, wordt de schijf onbruikbaar.

**Opmerking:** Wanneer het branden is voltooid, wacht je tot de drive zichzelf uitwerpt. Werp de drive niet handmatig uit.

Opmerking: De NVR ondersteunt geen weergave van opnames die zijn opgeslagen op een schijf.

Videoclip Back-up

Opmerking: Een opname kan worden bijgesneden en opgeslagen op een USB-opslagapparaat.

Open het afspeelvenster.

2- Zodra het afspelen is gestart, klik je op en op de afspeelbalk om video's bij te snijden.

- 3- Klik op en klik vervolgens op het tabblad Videoclip om videoclips te bekijken.
- 4- Selecteer de gewenste videoclip(s) en klik op Back-up.
- 5- Selecteer een bestemming op het USB-opslagapparaat en klik op Back-up. De geselecteerde videoclips worden opgeslagen in de opgegeven map.

#### Afbeeldingsback-up

Het standaardformaat van afbeeldingsback-ups is JPG.

- 1- Klik op Back-up > Afbeelding.
- 2- Stel de zoekcriteria in en klik op Zoeken. De zoekresultaten worden weergegeven.

**Opmerking:** De resolutie van de afbeelding hangt af van de resolutie van de uitvoerinterface en het aantal vensters dat wordt weergegeven wanneer de momentopname wordt gemaakt.

- 3- Selecteer het gewenste bestand/de gewenste bestanden en klik op Back-up.
- 4- Selecteer een bestemming op het USB-opslagapparaat en klik op Back-up. De geselecteerde bestanden worden opgeslagen in de opgegeven map.